#### ARTIGO: 11529

**4Gym - Pagar.me - Como alterar o cartão de cobrança** Olá!

O quê você vai encontrar nesse artigo:

• Como alterar o cartão de cobrança do débito recorrente do pagar.me

## Passo 1 - Acessar o cadastro do cliente e localizar o plano

Na seção Planos/convênios, localize o plano que foi ativado com o pagar.me com cobrança recorrente.

### Passo 2 - Localizar o botão que expande mais ações no pagar.me.

Localize e clique no botão preto como imagem abaixo, e escolha opção de trocar o cartão de cobrança. Confira imagem abaixo:

| 🖋 Cadastro de planos e convênios                                                                                             |                                             |            | cadastrar L plano 🛛 😁 convênio 👋 pacote |                         |      | ✓ Linha do tempo |                  |  |  |  |
|----------------------------------------------------------------------------------------------------|---------------------------------------------|------------|-----------------------------------------|-------------------------|------|------------------|------------------|--|--|--|
| ≣ <sub>Açõ</sub><br>Plan                                                                                                    | es para mensalidades selecio<br>OS ativos 1 | madas ~    | ₽×.                                     |                         |      |                  |                  |  |  |  |
| ativo                                                                                                    | FIDELIDADE LIVRE 12                         | Dt. início | o: 12/07/16   D                         | ias restantes: 0 dias   |      |                  |                  |  |  |  |
| ED CM GM I EX<br>recuperar días<br>+ mais ações no pagar.me<br>Trocar o cartão de cobrança<br>page Procibo Procibo Processor |                                             |            |                                         |                         |      |                  |                  |  |  |  |
|                                                                                                    |                                             | Valor      | Ref. Mês                                | Período                 | Pago | Valor Pago       | Dt. Pgto.        |  |  |  |
|                                                                                                    | 1 🖻 🗹 🧶                                     | 0,00       | Julho                                   | 12/07/2017 - 11/08/2017 | Não  | 0,00             |                  |  |  |  |
|                                                                                                    | 1 🖻 🖻 🕄 👁                                   | 120,00     | Junho                                   | 12/06/2017 - 12/07/2017 | Não  |                  | 12/07/2017 00:00 |  |  |  |
|                                                                                                    | 1 🖻 🖻 😂 🔹                                   | 120,00     | Maio                                    | 12/05/2017 - 12/06/2017 | Não  |                  | 12/06/2017 00:00 |  |  |  |
|                                                                                                    | 1 🖻 🗹 📿 👁                                   | 120,00     | Abril                                   | 12/04/2017 - 12/05/2017 | Não  |                  | 12/05/2017 00:00 |  |  |  |
|                                                                                                    | 1 🖻 🗹 📿 📀                                   | 120,00     | Março                                   | 12/03/2017 - 12/04/2017 | Não  |                  | 12/04/2017 00:00 |  |  |  |
|                                                                                                    | 1 🖻 🗹 📿 👁                                   | 120,00     | Fevereiro                               | 12/02/2017 - 12/03/2017 | Não  |                  | 12/03/2017 00:00 |  |  |  |
|                                                                                                    | 1 👔 🗹 😂 👁                                   | 120,00     | Janeiro                                 | 12/01/2017 - 12/02/2017 | Não  |                  | 12/02/2017 00:00 |  |  |  |

### Passo 3 - Coletar os dados do novo cartão.

Você deve estar nessa tela agora, como imagem abaixo:

# Trocar cartão de cobrança

| Agora colete os dados do       | o novo cartão nos campos abaixo |
|--------------------------------|---------------------------------|
| Nome (como escrito no cartão): |                                 |
| Número do cartão:              |                                 |
| Código de segurança:           |                                 |
| Mês de expiração:              |                                 |
| Ano de expiração:              |                                 |
|                                |                                 |
|                                | CONFIRMAR TROCAR CARTÃO         |

Clique em confirmar para continuar.

## Passo 4 - Ver mensagem de confirmação de sucesso da operação de troca do cartão.

Nesse ponto o sistema vai validar os dados do cartão e atualizar na base de dados, você deve ver uma tela como essa abaixo:

| tão de          |                                                                                                    | 24 |  |  |  |  |
|-----------------|----------------------------------------------------------------------------------------------------|----|--|--|--|--|
| ra              | SUCESSO!<br>Alteração do cartão foi efetuada com sucesso.                                          |    |  |  |  |  |
| -1-4            | O sistema irá tentar fazer a cobrança do cartão novamente em breve.                                |    |  |  |  |  |
| olet<br>escrit  | Haverá uma notificação de status pago caso esse cartão estiver<br>OK.<br>O que deseja fazer agora? |    |  |  |  |  |
| artão:          |                                                                                                    |    |  |  |  |  |
| gurano<br>ação: | <ul> <li>abrir o cadastro desse cliente</li> <li>voltar para o painel inicial</li> </ul>           |    |  |  |  |  |
| ação:           | OK, fechar                                                                                         |    |  |  |  |  |
|                 |                                                                                                    |    |  |  |  |  |

Se houver uma mensagem que o cartão não foi validado com sucesso, verifique os dados do cartão e tente novamente.

#### Pronto, você trocou o cartão com sucesso!

Em caso de dúvidas ou dificuldades, não deixe de entrar em contato om o suporte através de: e-mail: suporte@mobilemind.com.br cel: (54) 9900 8894 whatsapp: (54) 9900 8894 fixo: (54) 3013-7427